# **AFFA kasutusjuhend**

## Tööpõhimõtted

### **Sissejuhatus**

AFFA (Automated Financial and Fundamental Analysis) tarkvara eesmärgiks on automatiseerida USA börsiettevõtete finants- ja fundamentaalanalüüsi. Selleks arvutab tarkvara välja ligi 200 erinevat finantssuhtarvu või -näitajat ning kuvab nendest kõige olulisemaid nii tabeli kujul kui ka graafikutel. Lisaks leiab tarkvara ajaloolistest finantsandmetest automaatselt seoseid, mis võimaldab tarkvaral välja arvutada eeldused fundamentaalanalüüsiks ning kui kasutaja on neid kas korrigeerinud või heaks kiitnud, arvutab tarkvara välja teoreetilisest mudelist tuleneva ettevõtte väärtuse hinnangu diskonteeritud rahavoogude (FCFF) meetodil ning võrdleb saadud teoreetilist tulemust hetke turuhinnaga ning annab vastavalt sellele automaatselt investeerimissoovituse antud aktsia osas.

#### Sisendandmed

AFFA vajab arvutuste tegemiseks sisend finantsandmeid. Andmed laaditakse kas kasutaja enda varem salvestatud standardses XML formaadis või tõmmatakse automaatselt internetist. Internetist tõmmatavatest andmetest on toetatud YCharts.com veebileht, mis nõuab registreeritud kasutajanime (tasuline). YCharts.com eelis tuleneb pikemast andmete aegreast, mis võimaldab tarkvaral täpsemini välja arvutada finantsnäitajaid ning automaatseid prognoose tulevikuks. Seega automaatselt täpsemate tulemuste saamiseks on soovitav kasutada kas pikemaid aegridu sisaldavaid XML faile või siis omada YCharts.com kasutajakontot. YCharts.com lehelt saab tarkvara andmed MS Exceli formaadis, mis töödeldakse esmalt XML formaati ja seejärel loetakse tarkvara poolt sisse.

Lisaks finantsandmetele (3 erinevat finantsaruannet), vajab tarkvara ka aktsiate ajaloolist hinnainfot (börsihindu) ning arvutuste tegemiseks ka võrdlusindeksi (S&P500) hinnainfot. Antud andmed tõmmatakse automaatselt Yahoo Finance kodulehelt. Yahoo Finance lehelt tõmmatakse ka automaatselt analüüsitava ettevõtte üldandmed nagu ettevõtte nimi, majandussektor jms info.

#### Arvutused

Kokku teostab tarkvara 4 eri tüüpi arvutusi. Esmalt arvutatakse välja sisendandmete põhjal suur hulk erinevaid finantsnäitajaid (ligi 200 erinevat näitajat, mida osa kuvatakse, osa kasutatakse sisemiselt edasisteks arvutusteks). Seejärel arvutatakse sisendandmete ja leitud finantsnäitajate põhjal välja seosed ja eeldused, mis on vajalikud tuleviku finantsprognooside tegemiseks. Kasutaja saab enne lõplikku väärtuse arvutust vajadusel käsitsi neid eeldusi korrigeerida. Kolmandaks arvutatakse välja finantsprognoosid, mis lähtuvad sisendandmetest ja paika pandud eeldustest. Neljandaks leitakse finantsprognoosidest tulenevalt ettevõtte väärtuse hinnang ning võrreldakse seda hetke turuhinnaga, andes samas investeerimissoovituse.

## Kasutamine

Kui algandmetena kasutakse XML faili, siis peab kasutaja valima, et üleval ribal "Source:" allikana oleks valitud "XML file". Kuna kasutamiseks ettenähtud XML faili formaat näeb ette, et XML fail sisaldab ka korrektset aktsia sümbolit, siis rohkem kasutaja sisestama ei pea ning peab vajutama "Browse" nuppu ning valima sobiva XML faili.

| II AFFA - Automated Financial and Fu  | ndamental Anal | ysis |                                  |                                                          |                 |        |       |  | × |  |
|---------------------------------------|----------------|------|----------------------------------|----------------------------------------------------------|-----------------|--------|-------|--|---|--|
| File location:                        |                |      | Source:                          | XML file                                                 | •               | Browse |       |  |   |  |
| Input data Quarterly data             | Forecast       | Ch   | harts                            |                                                          |                 |        |       |  |   |  |
| Calculate forecast                    |                |      | Name                             | Field                                                    |                 |        | Value |  |   |  |
| Group1 Corporate tax rate             | = 10.0 °       | 6    | Indus<br>Secto<br>Emplo          | try:<br>r:<br>oyees:                                     |                 |        |       |  |   |  |
| Cost of deb                           | t 5.0 9        | 6 E  | E Model                          | output:                                                  |                 |        |       |  |   |  |
| Risk-free rate                        | 2.0            | 6    | Perpe                            | inal Quarter Free Ca<br>etuity Growth Rate<br>inal Value | sh Flow         |        |       |  | E |  |
| Market-risk premiun<br>Bet            | a 1.05         | 6    | Output Enterprise value:<br>WACC |                                                          |                 |        |       |  |   |  |
| Shares outstanding                    | 9 0            |      | Prese                            | nt value of Free Cas<br>nt Value of Termina              | h Flow<br>Value |        |       |  |   |  |
| Growth rate forecas                   | t 3.0 9        | 6    | Enter                            | prise value without o                                    | ash             |        |       |  |   |  |
| Continous growth                      | 2.0            | 6    | Plus:<br>Enter                   | Cash and Cash Equiv                                      | alents          |        |       |  |   |  |
| Forecasting method Line               | ear regression | 1    | Less                             | Total debt                                               |                 |        |       |  | Ŧ |  |
| No data retrieved. Please input compa | any ticker.    |      | Eaut                             | v vaille                                                 |                 |        |       |  |   |  |

Kui kasutaja soovib andmed tõmmata veebist, siis peaks "Source:" all valima YCharts.com ning sisestama korrektse USA börsidel kaubeldava aktsia sümboli väljale "Company ticker" ning vajutama nuppu "Retrieve data". YCharts.com andmete saamiseks avaneb dialoogaken, kus tuleb sisestada YCharts.com kasutajanimi ja parool, vastasel juhul andmete tõmbamist ei toimu ja ebaõnnestumisest antakse kasutajale teada.

| II AFFA - Automat   | ed Financial and Fun  | damental Anal | ysis             |                                   | - • • |
|---------------------|-----------------------|---------------|------------------|-----------------------------------|-------|
| Company ticker:     | msft                  |               | Sourc            | ce: YCharts.com                   |       |
|                     |                       |               | _                |                                   |       |
| Input data          | Quarterly data        | Forecast      | Charts           |                                   |       |
|                     | Calculate forecast    |               |                  | Field Value                       |       |
|                     | curculate forecast    |               | N                | ame: Microsoft Corporation (MSFT) |       |
| Group1              | Corporate tax rate    | 38.3          | % In             | dustry: Application Software      |       |
|                     | Cost of equity        | 7.2 9         | K En             | mployees: 94,000                  |       |
|                     | cost of equity        | 1.2           |                  |                                   |       |
|                     | Cost of debt          | 5.0 %         | <sup>6</sup> Moo | del output:                       |       |
|                     | WACC                  | 6.6           | % Te             | erminal Quarter Free Cash Flow    |       |
|                     | Risk-free rate        | 2.0 9         | % Pe             | erpetuity Growth Rate             |       |
| N                   | larket-risk premium   | 5.0 9         | % Te             | erminal Value                     |       |
|                     | Beta                  | 1.04          | Out              | :put Enterprise value:            |       |
|                     | Shares outstanding    | 8422          | W                | VACC                              |       |
|                     |                       |               | Pr               | resent value of Free Cash Flow    |       |
| Group2              |                       |               | Pr               | resent Value of Terminal Value    |       |
| 0                   | prowth rate forecast  | 9.1 %         | 6 Er             | nterprise value without cash      |       |
|                     | Continous growth      | 2.0           | % PI             | lus: Cash and Cash Equivalents    |       |
| Foreca              | sting method Linea    | r regression  | - Er             | nterprise Value                   |       |
|                     |                       |               | Le               | ess: lotal debt                   |       |
| Group3              | All costs / Revenue   | 64.7          |                  | gury value                        |       |
|                     | ERITDA anamia         | 20.7          | - 0              |                                   |       |
|                     | EBITDA margin         | 20.7          | - M              | Andel share price                 |       |
| Dep                 | reciation / Revenue   | 0.0 9         | <sup>6</sup>     |                                   |       |
|                     | EBIT margin           | 20.7          | 6                |                                   |       |
| Group4              |                       |               | _                |                                   |       |
|                     | Assets / Revenue      | 590.1         | %                |                                   |       |
|                     | Liabilities / Revenue | 268.1         | %                |                                   |       |
| Curre               | nt Assets / Revenue   | 393.2         | 6                |                                   |       |
| Current             | liabilities / Revenue | 155.9         | 6                |                                   |       |
| Current             | cosmics/ nevenue      | 0,01          | <u> </u>         |                                   |       |
| Data antiferral f   | VCharterer            |               | _                |                                   |       |
| Data retrieved from | n YCnarts.com.        |               |                  |                                   |       |

Kui andmed on tõmmatud, teavitatakse kasutajat andmete tõmbamise õnnestumisest akna allribal. Peale tõmbamist on tõmmatud andmed ning nende põhjal välja arvutatud finantssuhtarvud nähtavad kaardil "Quaterly data". Seal on andmed kuvatud kvartali kaupa, välja on arvutatud aastased muudud.

| 🛯 AFFA - Automa    | ted Financial and | d Fundament | al Analy | sis        |         |            |         |               |        |            |       |            |       |            |        |            | -      | • ×      |
|--------------------|-------------------|-------------|----------|------------|---------|------------|---------|---------------|--------|------------|-------|------------|-------|------------|--------|------------|--------|----------|
| Company ticke      | r: msft           |             |          | Source     | e: YCh  | arts.com   | •       | Retrieve data |        |            |       |            |       |            |        |            |        |          |
|                    |                   |             | _        |            |         |            |         |               |        |            |       |            |       |            |        |            |        |          |
| Input data         | Quarterly dat     | a Fore      | cast     | Charts     |         |            |         |               |        |            |       |            |       |            |        |            |        |          |
| <b>A</b>           |                   | 30.09.2012  | %        | 30.06.2012 | %       | 31.03.2012 | %       | 31.12.2011    | %      | 30.09.2011 | %     | 30.06.2011 | %     | 31.03.2011 | %      | 31.12.2010 | %      | 30.09.20 |
|                    | Price             | 29,52       | -2,1%    | 30,14      | -4,6%   | 31,58      | 25,1%   | 25,25         | 5,1%   | 24,02      | -3,7% | 24,94      | 3,1%  | 24,19      | -8,5%  | 26,44      | 14,7%  | 23, ^    |
|                    | Revenue           | 16008       | -7,9%    | 18059      | 4,0%    | 17407      | 6,0%    | 20885         | 4,7%   | 17372      | 7,3%  | 17367      | 8,3%  | 16428      | 13,3%  | 19953      | 4,9%   | 161      |
| (                  | Cost Of Revenue   | 4168        | 10,4%    | 4163       | 12,3%   | 3952       | 1,4%    | 5638          | 16,7%  | 3777       | 20,3% | 3708       | 17,0% | 3897       | 41,5%  | 4833       | 33,2%  | 31       |
|                    | Gross Profit      | 11840       | -12,9%   | 13896      | 1,7%    | 13455      | 7,4%    | 15247         | 0,8%   | 13595      | 4,1%  | 13659      | 6,1%  | 12531      | 6,7%   | 15120      | -1,8%  | 130      |
| Gro                | ss Profit Margin  | 74,0%       |          | 76,9%      |         | 77,3%      |         | 73,0%         |        | 78,3%      |       | 78,6%      |       | 76,3%      |        | 75,8%      |        | 80,(     |
|                    | Rd Expense        | 2460        | 5,6%     | 2594       | 8,4%    | 2517       | 10,9%   | 2371          | 8,5%   | 2329       | 6,1%  | 2393       | 1,8%  | 2269       | 2,2%   | 2185       | 5,1%   | 21       |
| Selling General    | Admin Expense     | 4072        | 0,2%     | 4917       | -3,5%   | 4564       | 0,2%    | 4882          | 2,3%   | 4063       | 8,5%  | 5095       | 11,0% | 4553       | 4,5%   | 4770       | -0,7%  | 37       |
| Depreciati         | on Amortization   |             |          |            |         |            |         |               |        |            |       |            |       |            |        |            |        | E        |
| O                  | perating Income   | 5308        | -26,3%   | 192        | -96,9%  | 6374       | 11,6%   | 7994          | -2,1%  | 7203       | 1,2%  | 6171       | 4,1%  | 5709       | 10,4%  | 8165       | -4,1%  | 71       |
| 0                  | perating Margin   | 33,2%       |          | 1,1%       |         | 36,6%      |         | 38,3%         |        | 41,5%      |       | 35,5%      |       | 34,8%      |        | 40,9%      |        | 43,9     |
| Non O              | perating Income   | 226         | 119,4%   | 167        | 12,8%   | -11        | -103,5% | 245           | -26,2% | 103        | -9,6% | 148        | 57,4% | 316        | 88,1%  | 332        | -10,3% | 1        |
|                    | Pretax Income     | 5534        | -24,3%   | 359        | -94,3%  | 6363       | 5,6%    | 8239          | -3,0%  | 7306       | 1,1%  | 6319       | 4,9%  | 6025       | 12,8%  | 8497       | -4,3%  | 72       |
| Income Before      | Disc Operations   | 4466        | -22,2%   | -492       | -108,4% | 5108       | -2,4%   | 6624          | -0,2%  | 5738       | 6,1%  | 5874       | 30,0% | 5232       | 30,6%  | 6634       | -0,4%  | 54       |
|                    | Ebitda            | 3398        | -18,5%   | -1343      | -124,7% | 3853       | -13,2%  | 5009          | 5,0%   | 4170       | 16,2% | 5429       | 80,2% | 4439       | 66,2%  | 4771       | 7,4%   | 35       |
|                    | Ebitda Margin     | 15,1%       |          | 15,9%      |         | 25,3%      |         | 26,4%         |        | 26,4%      |       | 26,1%      |       | 23,0%      |        | 21,1%      |        | 20,5     |
|                    | Ebit              | 3398        | -18,5%   | -1343      | -124,7% | 3853       | -13,2%  | 5009          | 5,0%   | 4170       | 16,2% | 5429       | 80,2% | 4439       | 66,2%  | 4771       | 7,4%   | 35       |
|                    | Ebit Margin       | 21,2%       |          | -7,4%      |         | 22,1%      |         | 24,0%         |        | 24,0%      |       | 31,3%      |       | 27,0%      |        | 23,9%      |        | 22,:     |
|                    | Net Income        | 4466        | -22,2%   | -492       | -108,4% | 5108       | -2,4%   | 6624          | -0,2%  | 5738       | 6,1%  | 5874       | 30,0% | 5232       | 30,6%  | 6634       | -0,4%  | 54       |
|                    | Profit Margin     | 27,9%       |          | -2,7%      |         | 29,3%      |         | 31,7%         |        | 33,0%      |       | 33,8%      |       | 31,8%      |        | 33,2%      |        | 33,4     |
|                    | Eps Basic         | 0,53        | -22,1%   | -0,06      | -108,6% | 0,61       | -1,6%   | 0,79          | 1,3%   | 0,68       | 7,9%  | 0,70       | 34,6% | 0,62       | 34,8%  | 0,78       | 4,0%   | 0,       |
|                    | Eps Diluted       | 0,53        | -22,1%   | -0,06      | -108,7% | 0,60       | -1,6%   | 0,78          | 1,3%   | 0,68       | 9,7%  | 0,69       | 35,3% | 0,61       | 35,6%  | 0,77       | 4,1%   | 0        |
| Cash C             | onversion Cycle   | 18          |          | 8          |         | 8          |         | 20            |        | 14         |       | -3         |       | -4         |        | 0          |        | -        |
| Days Invent        | ory Outstanding   | 30          |          | 28         |         | 32         |         | 29            |        | 44         |       | 30         |       | 23         |        | 20         |        |          |
| Days Sa            | les Outstanding   | 73          |          | 68         |         | 65         |         | 52            |        | 66         |       | 66         |       | 64         |        | 52         |        |          |
| Days Paya          | ble Outstanding   | 86          |          | 88         |         | 89         |         | 62            |        | 96         |       | 99         |       | 90         |        | 71         |        | 1        |
| Cash Short Te      | erm Investments   | 66644       | 16,1%    | 63040      | 19,5%   | 59529      | 18,7%   | 51736         | 25,4%  | 57403      | 30,0% | 52772      | 43,4% | 50150      | 26,4%  | 41252      | 14,3%  | 441      |
|                    | Cash Prc          | 54,7%       |          | 52,0%      |         | 50,4%      |         | 46,1%         |        | 53,4%      |       | 48,5%      |       | 50,3%      |        | 44,7%      |        | 48,:     |
|                    | Receivables       | 9871        | -2,8%    | 15780      | 5,3%    | 10961      | 9,2%    | 13643         | 6,0%   | 10153      | 5,3%  | 14987      | 15,2% | 10033      | 9,8%   | 12874      | 15,0%  | 96       |
|                    | Inventory         | 1624        | -28,5%   | 1137       | -17,1%  | 1412       | 33,7%   | 1351          | 56,9%  | 2270       | 82,8% | 1372       | 85,4% | 1056       | 110,8% | 861        | 46,2%  | 12       |
|                    | Working Capital   | 52649       | 5,9%     | 52396      | 13,5%   | 50690      | 20,1%   | 47140         | 33,3%  | 49728      | 47,5% | 46144      | 56,3% | 42221      | 50,3%  | 35372      | 32,1%  | 337      |
| Tota               | I Current Assets  | 84051       | 11,7%    | 85084      | 13,6%   | 76860      | 16,0%   | 72513         | 21,5%  | 75271      | 26,3% | 74918      | 34,6% | 66263      | 21,5%  | 59684      | 13,7%  | 595      |
|                    | Current Prc       | 69,0%       |          | 70,2%      |         | 65,1%      |         | 64,6%         |        | 70,1%      |       | 68,9%      |       | 66,4%      |        | 64,7%      |        | 65,:     |
| Net Property       | Plant Equipment   | 8329        | 3.7%     | 8269       | 1.3%    | 8225       | 3.2%    | 8010          | 2.7%   | 8033       | 3.4%  | 8162       | 7.0%  | 7969       | 8.1%   | 7799       | 5.4%   | 77       |
| Lona Te            | erm Investments   | 10038       | 1        | 9776       |         | 9068       | .,=     | 7550          |        | 8576       |       | 10865      |       | 10748      | ,=     | 10022      |        | 92 -     |
| 9.1                |                   | 4           |          |            |         |            |         |               |        |            |       |            |       |            |        |            |        |          |
| Data retrieved fro | m YCharts.com.    |             |          |            |         |            |         |               |        |            |       |            |       |            |        |            |        |          |

Lisaks on peale andmete tõmbamist võimalik andmeid graafikutena ka visualiseerida, valides "Charts" kaardil huvipakkuva näitaja ja vajutades vastavat nuppu. Graafikud on teatud määral kasutaja eelistustest lähtuvalt kohandatavad (saab valida, kas graafikul näidata rohkem või vähem andmeid).

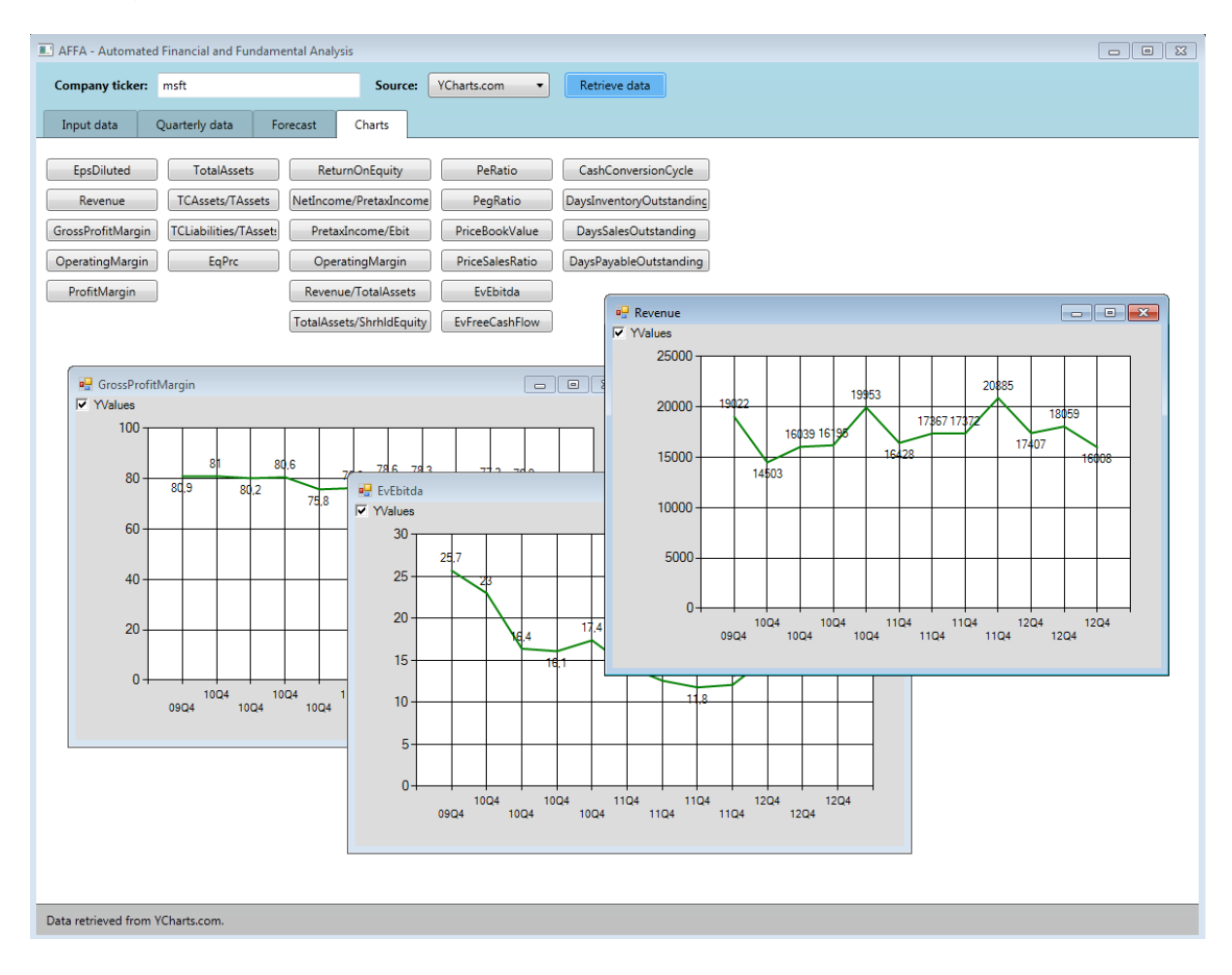

Peale andmete tõmbamist/sisselugemist aktiveerub "Input data" kaardil ka nupp "Calculate forecast", mis võimaldab välja arvutada tulevikuprognoosid ning nendest tulenevalt ettevõtte väärtuse ja investeerimissoovituse.

| 💷 AFFA - Autom    | ated Financial and Fun  | damental Analy | /sis   |                              |                              |
|-------------------|-------------------------|----------------|--------|------------------------------|------------------------------|
| Company tick      | er: msft                |                | Sou    | rce: YCharts.com 🔻           | Retrieve data                |
| Input data        | Quarterly data          | Forecast       | Charts |                              |                              |
|                   |                         |                |        | Field                        | Value                        |
|                   | Calculate forecast      |                |        | Name:                        | Microsoft Corporation (MSFT) |
| Group1            |                         |                |        | Industry:                    | Application Software         |
|                   | Corporate tax rate      | 38.3 9         | 6      | Sector:                      | Technology                   |
|                   | Cost of equity          | 7.2 9          | 6      | Employees:                   | 94,000                       |
|                   | Cost of debt            | 5.0 9          | 6 M    | odel output:                 |                              |
|                   | WACC                    | 6.6 9          | 6      | Terminal Quarter Free Cash   | Flow                         |
|                   | Risk-free rate          | 2.0 9          | 6      | Perpetuity Growth Rate       |                              |
|                   | Market-risk premium     | 5.0 9          | 6      | Terminal Value               |                              |
|                   | Beta                    | 1.04           | 0      | utput Enterprise value:      |                              |
|                   | Shares outstanding      | 8422           |        | WACC                         |                              |
|                   |                         |                |        | Present value of Free Cash F | low .                        |
| Group2            | Counth anto forecast    | 01.0           |        | Present Value of Terminal V  | alue                         |
|                   | Growth rate forecast    | 9.1 7          | •      | Enterprise value without cas | n                            |
|                   | Continous growth        | 2.0 9          | 6      | Plus: Cash and Cash Equival  | ents                         |
| Fore              | casting method Linea    | r regression   |        | Less Total debt              |                              |
|                   |                         |                |        | Equity Value                 |                              |
| Group3            | All costs / Revenue     | 64.7 9         | 6      | Outstanding shares           |                              |
|                   | FBITDA margin           | 20.7 9         | 6      | Current share price          |                              |
|                   | j                       | 2017           | ,      | Model share price            |                              |
| U                 | epreciation / Revenue   | 0.0 7          |        |                              |                              |
|                   | EBIT margin             | 20.7 9         | 6      |                              |                              |
| Group4            |                         |                |        |                              |                              |
|                   | Assets / Revenue        | 590.1 9        | 6      |                              |                              |
|                   | Liabilities / Revenue   | 268.1 9        | 6      |                              |                              |
| Cur               | rent Assets / Revenue   | 393.2 9        | 6      |                              |                              |
| Currer            | t Liabilities / Revenue | 155.8 9        | 6      |                              |                              |
| Data retrieved fr | om YCharts.com.         |                |        |                              |                              |

Peale andmete sisselugemist uuendab programm automaatselt "Input data" kaardil vasakus osas grupeeritud mudeli eelduste andmeid. Enne kui "Calculate forecast" nuppu vajutada, peaks ettevõtete analüüsi analüütik üle vaatama eelduste väljadele ilmunud numbrid ja neid vajadusel korrigeerima, sest programm ei suuda alati anda intelligentset prognoosi selle kohta, milliseid eeldusi oleks analüüsitava ettevõtte juures mõistlik kasutada. Tasub tähele panna, et esimese grupis toodud eeldustest muudavad prognoose vaid "Corporate tax rate", "WACC" ning "Shares outstanding" ning ülejäänud väljad on toodud vaid informatiivsetena, kuna need mõjutavad nimetatud kolme näitaja väljaarvutamist. Neljandas grupis toodud väljad mõjutavad lõpptulemust vaid siis, kui meetodiks on valitud "Average margins" ning kui antud meetod on üldse analüüsitava ettevõtte puhul rakendatav.

"Calculate forecast" nupule vajutuse järel antakse kasutajale teada, et toimub arvutamine ning selle käigus täidetakse kaardil "Forecast" järgneva 5 aasta tulevikuprognoosid (kuvatakse samu rahavoogude näitajaid ka mineviku kohta).

| Company ticker: msft Source: VCharts.com Retrieve data   Input data Quarterly data Fore-at Charts  Non-2017 30.09.2017 30.02.017 30.02.017                                            | AFFA - Automated                          | AFFA - Automated Financial and Fundamental Analysis |            |            |            |            |            |            |            |            |            |            |            |            |            |            |    |
|----------------------------------------------------------------------------------------------------|-------------------------------------------|-----------------------------------------------------|------------|------------|------------|------------|------------|------------|------------|------------|------------|------------|------------|------------|------------|------------|----|
| Input data Quarterly data Fore cat Charts   30.09.2017 30.06.2017 30.03.2017 30.03.2017 30.03.2016 30.03.2016 30.03.2016 30.03.2016 30.03.2017 30.03.2017 30.03.2017 30.03.2017 30.02.2016 30.03.2016 30.03.2015 30.09.2015 30.03.2015 30.03.2014 30.09.2014 30.09.2014 | Company ticker: msft Source: YCharts.com  |                                                     |            |            |            |            |            |            | ta         |            |            |            |            |            |            |            |    |
|                                                                                                    | Input data Quarterly data Forecast Charts |                                                     |            |            |            |            |            |            |            |            |            |            |            |            |            |            |    |
| Revenue 24718 27885 26878 32248 22661 25564 24641 29564 20775 23437 22590 27104 19046 21486   Revenue Growth 9,1% 9,1% 10010 100 100 10                                                                                                    | 4                                         | 30.09.2017                                          | 30.06.2017 | 30.03.2017 | 30.12.2016 | 30.09.2016 | 30.06.2016 | 30.03.2016 | 30.12.2015 | 30.09.2015 | 30.06.2015 | 30.03.2015 | 30.12.2014 | 30.09.2014 | 30.06.2014 | 30.03.2014 | 3  |
| Revenue Growth 9,1% 9,1%                                                                                                    | Revenu                                    | e 24718                                             | 27885      | 26878      | 32248      | 22661      | 25564      | 24641      | 29564      | 20775      | 23437      | 22590      | 27104      | 19046      | 21486      | 20711      |    |
| All Costs ex ITDA 12271 11828 14191 9972 11250 10843 13010 9142 10313 9941 11927 8381 9455 9114   EBITTDA 5782 5573 6667 4699 5301 5109 6130 4308 4859 4644 5620 3949 4455 4294   Depreciation 0 0 0 0 0 0 0 0 0 0 0 0 0 0 0 0 0 0 0 0 0 0 0 0 0 0 0 0 0 0 0 0 0 0 0 0 0 0 0 0 0 0 0 0 0 0 0 0 0 0 0 0 0 0 0 0 0 0 0 0 0 0 0 0 0 0 0 <t< td=""><td>Revenue Growt</td><td>h 9,1%</td><td>9,1%</td><td>9,1%</td><td>9,1%</td><td>9,1%</td><td>9,1%</td><td>9,1%</td><td>9,1%</td><td>9,1%</td><td>9,1%</td><td>9,1%</td><td>9,1%</td><td>9,1%</td><td>9,1%</td><td>9,1%</td><td></td></t<>                                                                                                    | Revenue Growt                             | h 9,1%                                              | 9,1%       | 9,1%       | 9,1%       | 9,1%       | 9,1%       | 9,1%       | 9,1%       | 9,1%       | 9,1%       | 9,1%       | 9,1%       | 9,1%       | 9,1%       | 9,1%       |    |
| EBITTDA 5782 5573 6687 4699 5301 5109 6130 4308 4859 4684 5620 3949 4455 4294   Depreciation 0 0 0 0 0 0 0 0 0 0 0 0 0 0 0 0 0 0 0 0 0 0 0 0 0 0 0 0 0 0 0 0 0 0 0 0 0 0 0 0 0 0 0 0 0 0 0 0 0 0 0 0 0 0 0 0 0 0 0 0 0 0 0 0 0 0 0 0 0 0 0 0 0 0 0 0 0 0 0 0 0 0 0 0 0 0 0                                                                                                    | All Costs ex ITD                          | A 12271                                             | 11828      | 14191      | 9972       | 11250      | 10843      | 13010      | 9142       | 10313      | 9941       | 11927      | 8381       | 9455       | 9114       | 10935      |    |
| Depreciation 0 0 0 0 0 0 0 0 0 0 0 0 0 0 0 0 0 0 0 0 0 0 0 0 0 0 0 0 0 0 0 0 0 0 0 0 0 0 0 0 0 0 0 0 0 0 0 0 0 0 0 0 0 0 0 0 0 0 0 0 0 0 0 0 0 0 0 0 0 0 0 0 0 0 0 0 0 0 0 0 0 0 0 0 0 0 0 0 0 0 0 0 0 0 0 0 0 0 0 0 0 0 0 0 0 <t< td=""><td>EBITTD</td><td>A 5782</td><td>5573</td><td>6687</td><td>4699</td><td>5301</td><td>5109</td><td>6130</td><td>4308</td><td>4859</td><td>4684</td><td>5620</td><td>3949</td><td>4455</td><td>4294</td><td>5152</td><td></td></t<>                                                                                                    | EBITTD                                    | A 5782                                              | 5573       | 6687       | 4699       | 5301       | 5109       | 6130       | 4308       | 4859       | 4684       | 5620       | 3949       | 4455       | 4294       | 5152       |    |
| EBIT 5782 5573 6667 469 5301 5109 6130 4308 4859 4684 5620 3949 4455 4294   Tax Rate 38,3% 38,3%                                                                                                    | Depreciatio                               | n 0                                                 | 0          | 0          | 0          | 0          | 0          | 0          | 0          | 0          | 0          | 0          | 0          | 0          | 0          | 0          |    |
| Tax Rate 38,3% 38,3%                                                                                                    | EBI                                       | T 5782                                              | 5573       | 6687       | 4699       | 5301       | 5109       | 6130       | 4308       | 4859       | 4684       | 5620       | 3949       | 4455       | 4294       | 5152       |    |
| EBIAT 3368 3439 4127 2900 3271 3153 3783 2658 2999 2891 3468 2437 2749 2650   Capex 0 0 0 0 0 0 0 0 0 0 0 0 0 0 0 0 0 0 0 0 0 0 0 0 0 0 0 0 0 0 0 0 0 0 0 0 0 0 0 0 0 0 0 0 0 0 0 0 0 0 0 0 0 0 0 0 0 0 0 0 0 0 0 0 0 0 0 0 0 0 0 0 0 0 0 0 0 0 0 0 0 0 0 0 0 0 0 <                                                                                                    | Tax Rat                                   | e 38,3%                                             | 38,3%      | 38,3%      | 38,3%      | 38,3%      | 38,3%      | 38,3%      | 38,3%      | 38,3%      | 38,3%      | 38,3%      | 38,3%      | 38,3%      | 38,3%      | 38,3%      |    |
| Capex 0 0 0 0 0 0 0 0 0 0 0 0 0 0 0 0 0 0 0 0 0 0 0 0 0 0 0 0 0 0 0 0 0 0 0 0 0 0 0 0 0 0 0 0 0 0 0 0 0 0 0 0 0 0 0 0 0 0 0 0 0 0 0 0 0 0 0 0 0 0 0 0 0 0 0 0 0 0 0 0 0 0 0 0 0 0 0 0 0 0 0 0 0 0 0 0 0 0 0 0 0 0 0 0 0 0 <td>EBIA</td> <td>T 3568</td> <td>3439</td> <td>4127</td> <td>2900</td> <td>3271</td> <td>3153</td> <td>3783</td> <td>2658</td> <td>2999</td> <td>2891</td> <td>3468</td> <td>2437</td> <td>2749</td> <td>2650</td> <td>3180</td> <td></td>                                                                                                    | EBIA                                      | T 3568                                              | 3439       | 4127       | 2900       | 3271       | 3153       | 3783       | 2658       | 2999       | 2891       | 3468       | 2437       | 2749       | 2650       | 3180       |    |
| Net working capital 302 -96 511 -913 276 -88 469 -837 253 -81 430 -767 232 -74                                                                                                    | Cape                                      | x 0                                                 | 0          | 0          | 0          | 0          | 0          | 0          | 0          | 0          | 0          | 0          | 0          | 0          | 0          | 0          |    |
|                                                                                                    | Net working capita                        | al 302                                              | -96        | 511        | -913       | 276        | -88        | 469        | -837       | 253        | -81        | 430        | -767       | 232        | -74        | 394        |    |
| FCFF 326/ 3535 3615 3813 2995 3241 3314 3495 2/46 29/1 3038 3204 251/ 2/24                                                                                                    | FCF                                       | F 3267                                              | 3535       | 3615       | 3813       | 2995       | 3241       | 3314       | 3495       | 2746       | 2971       | 3038       | 3204       | 2517       | 2724       | 2786       |    |
| < <u> </u>                                                                                                    | 4 []                                      |                                                     |            |            |            |            |            |            |            |            |            |            |            |            |            |            | Þ. |

Data retrieved from YCharts.com.

Prognoosidest tulenevalt leitakse ettevõtte väärtuse hinnang ning täidetakse väärtuse hinnangu ja selle vahetulemustega "Input data" kaardil paremal osas asuvad väljad " Modle output" all. Kasutaja saab vajadusel korrata tulevikuprognooside ja väärtuste arvutusi, muutes eelduste osas näitajaid.

| AFFA - Aut    | tomated Financial and Fun   | damental Analy | lysis                              |          |
|---------------|-----------------------------|----------------|------------------------------------|----------|
| Company t     | ticker: msft                |                | Source: YCharts.com                |          |
|               |                             |                |                                    |          |
| Input data    | Quarterly data              | Forecast       | Charts                             |          |
|               | Calculate forecast          |                | Field Value                        |          |
|               |                             |                | Name: Microsoft Corporation (MSFT) |          |
| Group1 -      | Corporate tax rate          | 38.3 %         | Industry: Application Software     |          |
|               | Cost of equity              | 7.2 %          | <sub>9/</sub> Employees: 94,000    |          |
|               | Cost of equity              | 7.2 /0         |                                    |          |
|               | Cost of debt                | 5.0 %          | Model output:                      |          |
|               | WACC                        | 6.6 %          | % Terminal Quarter Free Cash Flow  | 10416.9  |
|               | Risk-free rate              | 2.0 %          | Perpetuity Growth Rate             | 2.0 %    |
|               | Market-risk premium         | 5.0 %          | %                                  | 4528.4   |
|               | Beta                        | 1.04           | Output Enterprise value:           |          |
|               | Shares outstanding          | 9422           | WACC                               | 6.6 %    |
|               | shares outstanding          | 0422           | Present value of Free Cash Flow    | 143890.5 |
| Group2 —      |                             |                | Present Value of Terminal Value    | 2241.7   |
|               | Growth rate forecast        | 9.1 %          | % Enterprise value without cash    | 146132.2 |
|               | Continous growth            | 2.0 %          | Plus: Cash and Cash Equivalents    | 66644.0  |
| F             | Forecasting method Linea    | r regression 🔻 | Enterprise Value                   | 212776.2 |
|               |                             |                | Less: Total debt                   | 11950.0  |
| Group3 —      |                             |                | Equity Value                       | 200826.2 |
|               | All costs / Revenue         | 64.7 %         | Outstanding shares                 | 8422.0   |
|               | EBITDA margin               | 20.7 %         | % Current share price              | 29.8     |
|               | Depreciation / Revenue      | 0.0 %          | Model share price                  | 23.8     |
|               | EBIT margin                 | 20.7 %         | %                                  | Hold     |
|               |                             |                |                                    |          |
| Group4 —      | Assets / Revenue            | 590.1 %        | 36                                 |          |
|               | Lisbilities / Dec           | 350.1 %        |                                    |          |
|               | Liabilities / Revenue       | 268.1 %        | 70                                 |          |
|               | Current Assets / Revenue    | 393.2 %        | %                                  |          |
| Cu            | rrent Liabilities / Revenue | 155.8 %        | %                                  |          |
|               |                             |                |                                    |          |
| Data retrieve | d from YCharts.com.         |                |                                    |          |
|               |                             |                |                                    |          |